## Accessing Instructor Resources

1. Log in to your instructor account at <u>www.verisegabooks.com</u>.

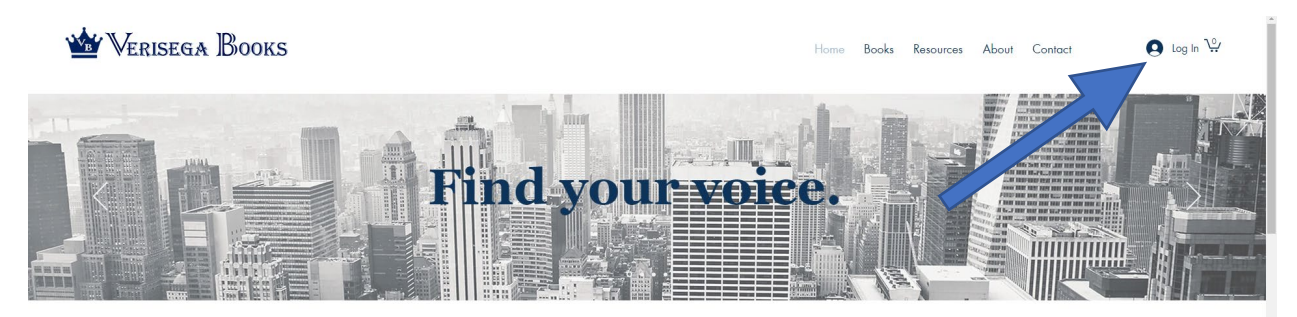

 Select "Sign in" if you have already created an account or enter a username and password to create an account.

- 3. Select "My account" from the
- dropdown menu under your account.

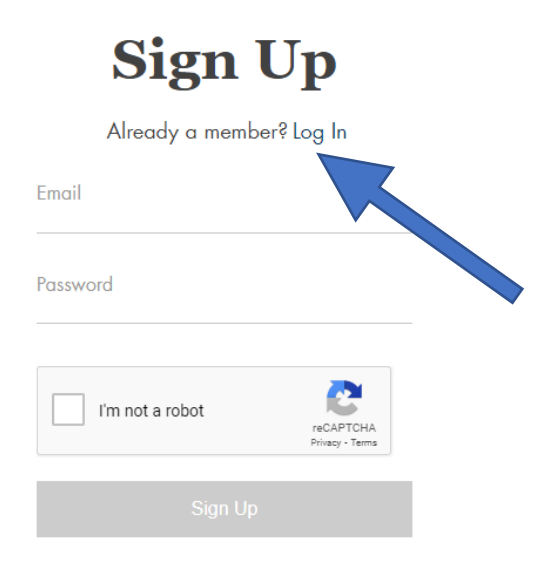

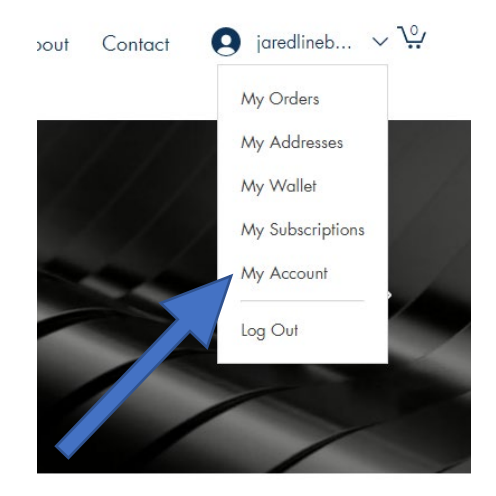

4. Select "Instructor Resources" under the menu options on the left side of the screen.

|                                | My Account Discard Update Info   View and edit your personal info below. |
|--------------------------------|--------------------------------------------------------------------------|
| My Orders                      | Display Info<br>Your profile card is visible to all members of this site |
| My Addresses<br>My Wallet      | Display Name *                                                           |
| My Subscriptions<br>My Account | count                                                                    |
| Instructor Resources >         | Update your personal information.<br>Login Email:                        |

5. Select "Get Password" to request access or Select the text for which you already have access.

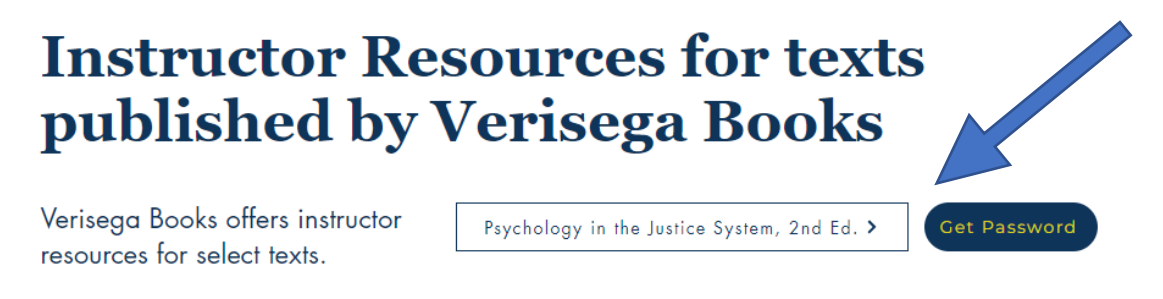

6. Enter password for desired resources. Available resources will display.